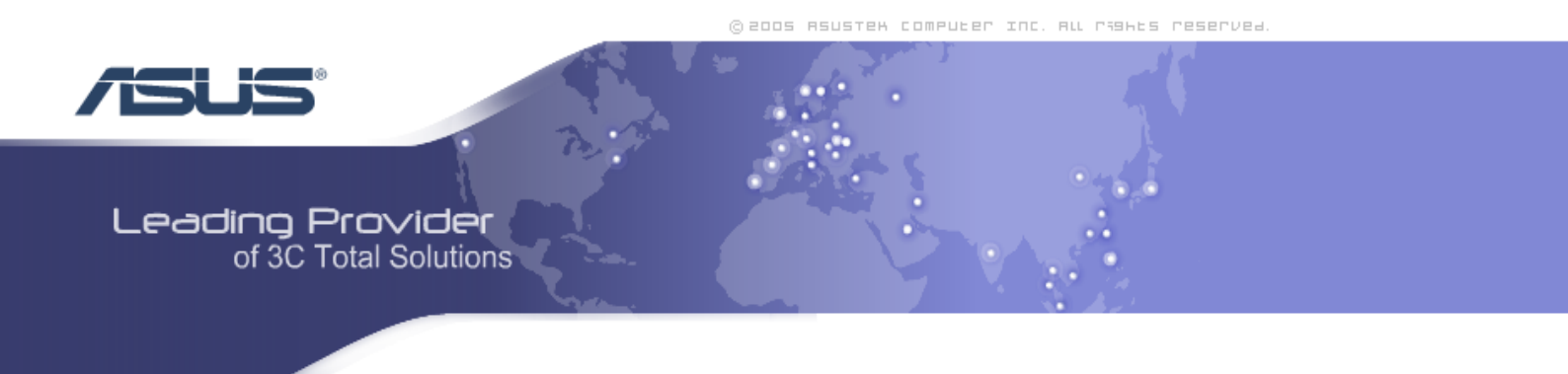

# **Zhone Bonded Channel**

User Manual Version 1.1

Version Date: February 16, 2007 Document #: BD-ZU0007-11

#### FCC Warning Statement

This device complies with Part 15 of the FCC Rules. Operation is subject to the following two conditions:

(1) this device may not cause harmful interference, and

(2) this device must accept any interference received, including interference that may cause undesired operation.

This equipment has been tested and found to comply with the limits for a class B digital device, pursuant to part 15 of the FCC Rules. These limits are designed to provide reasonable protection against harmful interference in a residential installation.

This equipment generates, uses and can radiate radio frequency energy and, if not installed and used in accordance with the instructions, may cause harmful interference to radio communications. However, there is no guarantee that interference will not occur in a particular installation. If this equipment does cause harmful interference to radio or television reception, which can be determined by turning the equipment off and on, the user is encouraged to try to correct the interference by one or more of the following measures:

-Reorient or relocate the receiving antenna.

- -Increase the separation between the equipment and receiver.
- -Connect the equipment into an outlet on a circuit different from that to which the receiver is connected.

-Consult the dealer or an experienced radio/TV technician for help.

Any changes or modifications not expressly approved by the party responsible for compliance could void the user's authority to operate the equipment.

#### **Prohibition of Co-location**

This device and its antenna(s) must not be co-located or operating in conjunction with any other antenna or transmitter

#### **Safety Information**

To maintain compliance with FCC's RF exposure guidelines, this equipment should be installed and operated with minimum distance 20cm between the radiator and your body. Use on the supplied antenna. Use on the supplied antenna. Unauthorized antenna, modification, or attachments could damage the transmitter and may violate FCC regulations.

#### Declaration of Conformity for R&TTE directive 1999/5/EC

Essential requirements - Article 3

Protection requirements for health and safety - Article 3.1a

Testing for electric safety according to , EN50392 and EN 60950-1 has been conducted. These are considered relevant and sufficient.

Protection requirements for electromagnetic compatibility – Article 3.1b Testing for electromagnetic compatibility according to EN 301 489-1 and EN 301 489-17 has been conducted. These are considered relevant and sufficient.

Effective use of the radio spectrum - Article 3.2

Testing for radio test suites according to EN 300 328 has been conducted. These are considered relevant and sufficient.

#### CE Mark Warning

This is a Class B product, in a domestic environment, this product may cause radio interference, in which case the user may be required to take adequate measures.

1

## Table of Contents

| General Information                        | . 4  |
|--------------------------------------------|------|
| Package Contents                           | . 4  |
| Important Safety Instructions              | . 4  |
| Front Panel View                           | . 5  |
| Back Panel View                            | . 6  |
| Installing the Router                      | . 7  |
| Connect the ADSL Line and Telephone        | . 7  |
| Connect the PC to the Router               | . 7  |
| Connect the Power Adapter                  | . 7  |
| Installation Diagram                       | . 8  |
| Mounting the Unit                          | . 9  |
| Configuring Your Computer                  | 10   |
| Windows 2000                               | 10   |
| Windows XP                                 | 11   |
| Log in to the Router                       | 12   |
| Device Info                                | 13   |
| Summary                                    | 13   |
| WAN                                        | 14   |
| STATISTICS                                 | 15   |
| LAN Statistics                             | 15   |
| WAN Statistics                             | 15   |
| ATM Statistics                             | 16   |
| ADSL Statistics                            | 17   |
| ADSL BER Test                              | 17   |
| Route                                      | . 19 |
| ARP (Address Resolution Protocol)          | . 19 |
| DHCP (Dynamic Host Configuration Protocol) | 20   |
| QUICK SETUP                                | 21   |
| ATM PVC Configuration                      | 21   |
| Advanced Setup                             | 26   |
| WAN                                        | 26   |
| Connection Type                            | 27   |
| LAN Local Area Network (LAN) Setup         | 32   |
| NAT                                        | 33   |
| Virtual Servers                            | 33   |
| Port Triggering                            | 35   |
| DMZ Host                                   | 36   |
| Firewall                                   | 37   |
| IP Filtering–Outgoing                      | 37   |
| IP Filtering–Incoming                      | 38   |
| MAC Filtering                              | 39   |
| Parental Control                           | 40   |
| Quality of Service                         | 41   |
| Queue Config                               | 42   |
| QoS Classification                         | 42   |
| Routing                                    | 44   |
| Default Gateway                            | 44   |
| Static Route                               | 45   |
|                                            | 46   |
| UNS                                        | 46   |
| DIN2 Server                                | 46   |
|                                            | 47   |
| AUSL                                       | 48   |
| USL Advanced Settings                      | 49   |

| Tone Settings               |    |
|-----------------------------|----|
| Port Mapping.               |    |
| WIRELESS                    | 53 |
| Basic                       |    |
| Security                    |    |
| MAC Filter                  |    |
| Wireless Bridge             |    |
| Advanced                    |    |
| Quality of Service          |    |
| Station Info                |    |
| TROUBLESHOOTING—DIAGNOSTICS |    |
| Management                  |    |
| Settings                    |    |
| Backup Settings             |    |
| Update Settings             | 61 |
| Restore Default             | 61 |
| System Log                  |    |
| System Log - Configuration  |    |
| Internet Time               |    |
| Access Control              |    |
| Services                    | 64 |
| IP Addresses                |    |
| Passwords                   |    |
| Update Software             |    |
| Save / Reboot               | 67 |

### **General Information**

The Bonded Channel features 4 LAN ports and wireless ability.

### Package Contents

The package includes one of each of the following items-

- Bonded Channel
- 12 VDC 1.5 A power adapter
- RJ-11 telephone cable
- RJ-45 Ethernet cable
- External antenna
- User Manual / Quick Guide

#### Important Safety Instructions

- Place your device on a flat surface close to the cables in a location with sufficient ventilation.
- To prevent overheating, do not obstruct the ventilation openings of this equipment.
- Plug this equipment into a surge protector to reduce the risk of damage from power surges and lightning strikes.
- Operate this equipment only from an electrical outlet with the correct power source as indicated on the adapter.
- Do not open the cover of this equipment. Opening the cover will void any warranties on the equipment.
- Unplug equipment first before cleaning. A damp cloth can be used to clean the equipment. Do not use liquid / aerosol cleaners or magnetic / static cleaning devices.

### Front Panel View

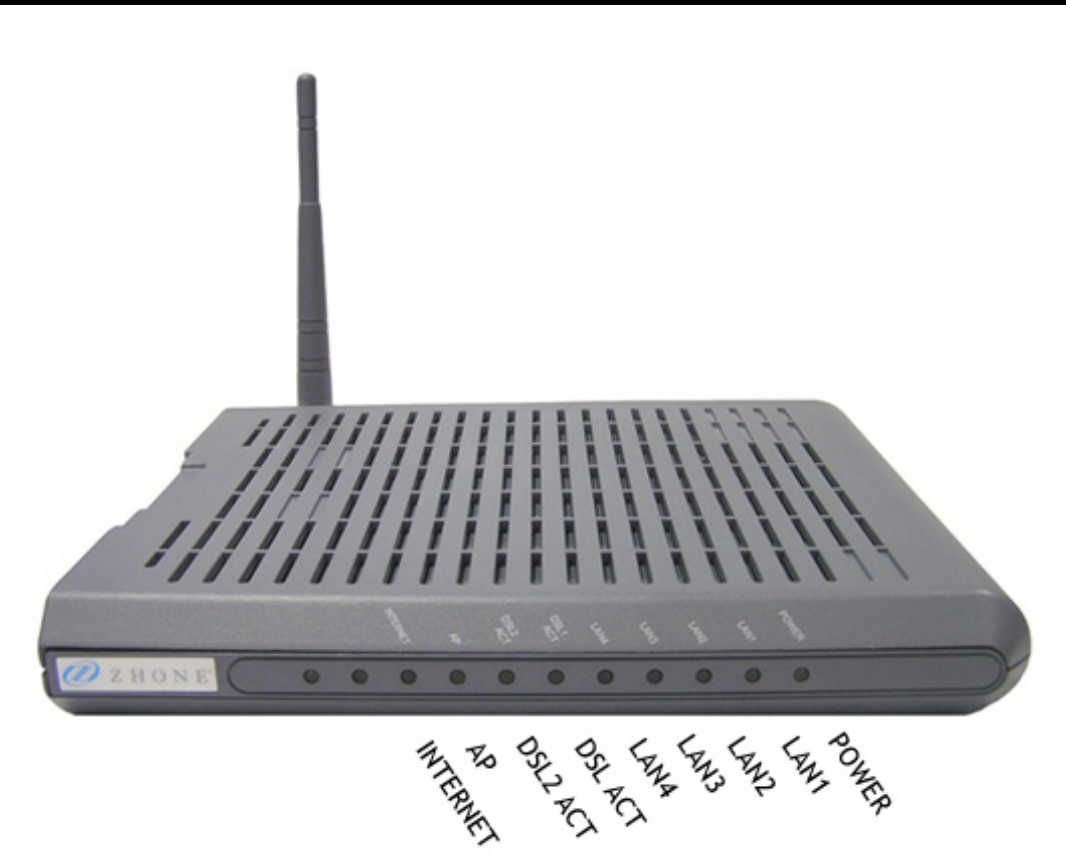

| LED                                     | Mode          | Definition                                                                                     |
|-----------------------------------------|---------------|------------------------------------------------------------------------------------------------|
|                                         | Solid (green) | IP is connected and no traffic detected.                                                       |
|                                         | No light      | Modem is in bridged mode or ADSL connection                                                    |
| Internet                                | No light      | not present.                                                                                   |
|                                         | Blinking      | Connected and traffic is present.                                                              |
|                                         | Red           | Device attempted to connect to IP and failed.                                                  |
|                                         | Solid         | Wireless is enabled.                                                                           |
| AP                                      | No light      | Wireless is disabled.                                                                          |
|                                         | Blinking      | There is wireless traffic.                                                                     |
|                                         | Solid         | ADSL is connected, and there is no ADSL traffic.                                               |
| DSL2 ACT                                | No light      | ADSL is not connected.                                                                         |
|                                         | Blinking      | There is ADSL traffic.                                                                         |
|                                         | Solid         | ADSL is connected, and there is no ADSL traffic.                                               |
| DSL1 ACT                                | No light      | ADSL is not connected.                                                                         |
| AP<br>DSL2 ACT<br>DSL1 ACT<br>LAN1-LAN4 | Blinking      | There is ADSL traffic.                                                                         |
|                                         | Solid         | Router is connected to the LAN.                                                                |
|                                         | No light      | No connection to the LAN. Check if the LAN cable                                               |
|                                         | NO IIGITI     | is connected to the router.                                                                    |
|                                         | Blinking      | LAN traffic                                                                                    |
|                                         | Solid         | Router is powered on.                                                                          |
| Power                                   | No light      | Router is not powered. Check if the router is plugged in and if the power switch is turned on. |

### Back Panel View

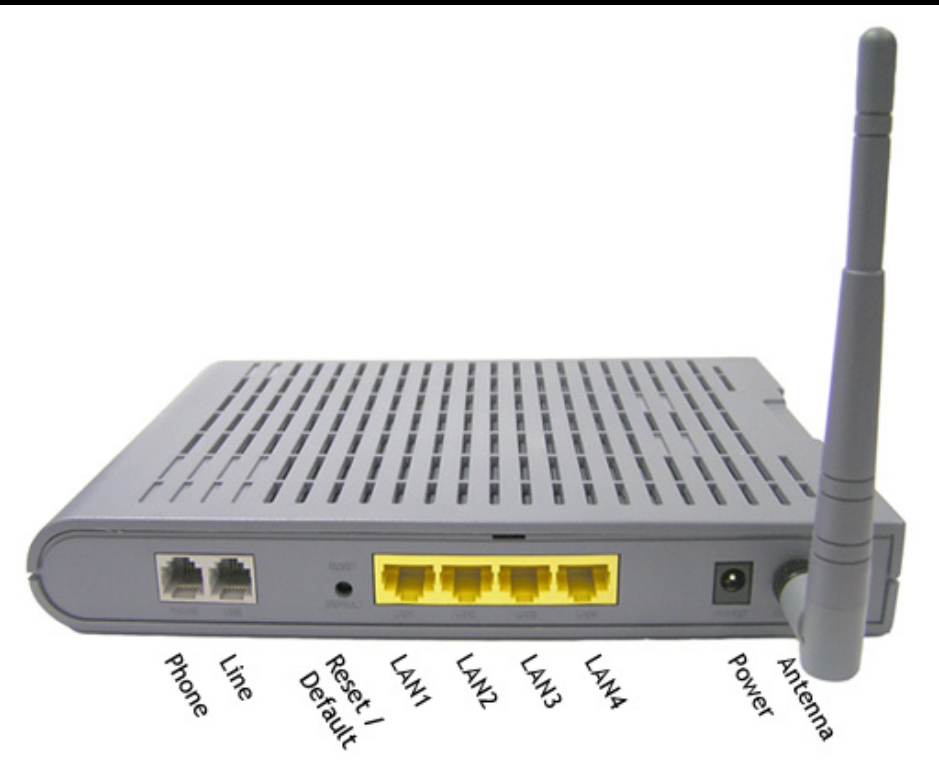

| Port            | Description                                                                                                    |
|-----------------|----------------------------------------------------------------------------------------------------|
| Phone           | RJ-11 cable connects to telephone (no external splitter necessary; unit has internal splitter).                                 |
| Line            | RJ-11 cable connects the ADSL line.                                                                                             |
| Reset / Default | <i>Restart</i> —press the button for less than 5 seconds.<br><i>Default settings</i> —press the button for 5 seconds or longer. |
| LAN1-LAN4       | RJ-45 connects the unit to Ethernet devices such as a PC or a switch.                                                           |
| Power           | Connects to the 12 VDC 1.5 A power adapter.                                                                                     |
| Antenna         | Transmits wireless signals                                                                                                    |

## Installing the Router

### Connect the ADSL Line and Telephone

Connect one end of an RJ-11 cable from your ADSL connection and the other end to the LINE port of the router. Use a second RJ-11 cable to connect between a telephone and the PHONE port of the router.

#### Connect the PC to the Router

Use the Ethernet cable to connect your computer directly to the router. Connect one end of the Ethernet cable to one of the 4 ports labeled LAN on the rear panel of the router and connect the other end to the Ethernet port of your computer. Attach any additional PCs to the router using RJ-45 cables to the port labeled LAN on the rear panel of the router.

#### **Connect the Power Adapter**

Complete the process by connecting the AC power adapter to the POWER connector on the back of the device and plug the adapter into a wall outlet or power strip. Then turn on and boot up your PC and any LAN devices, such as hubs or switches, and any computers connected to them.

## Installation Diagram

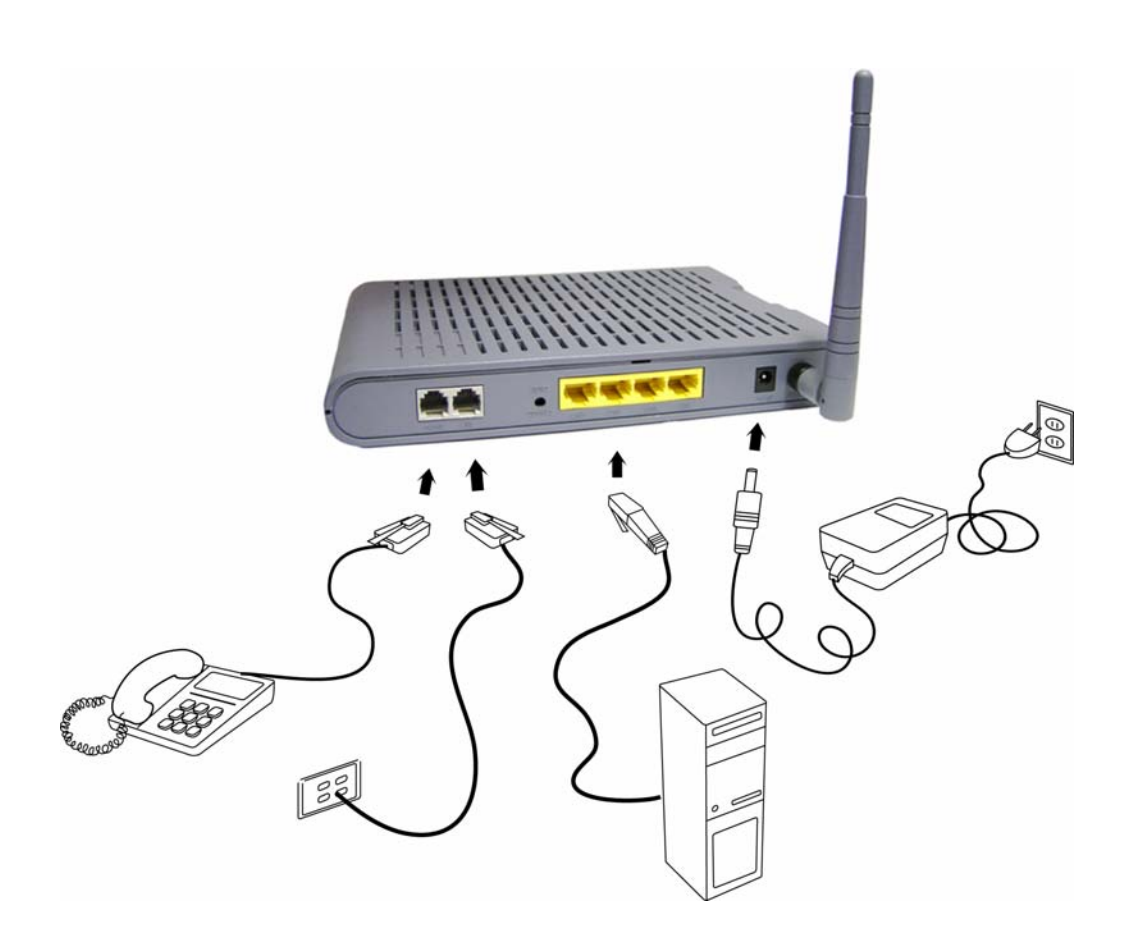

## Mounting the Unit

The bonded channel unit can be mounted on the wall with the screws provided. Mounting can be done on wall material including concrete, wood, or drywall. Select an appropriate location free from obstructions or any possible interference. Make sure the cables can be easily attached to the router without strain. The illustration below shows how to mount the device horizontally on a wall.

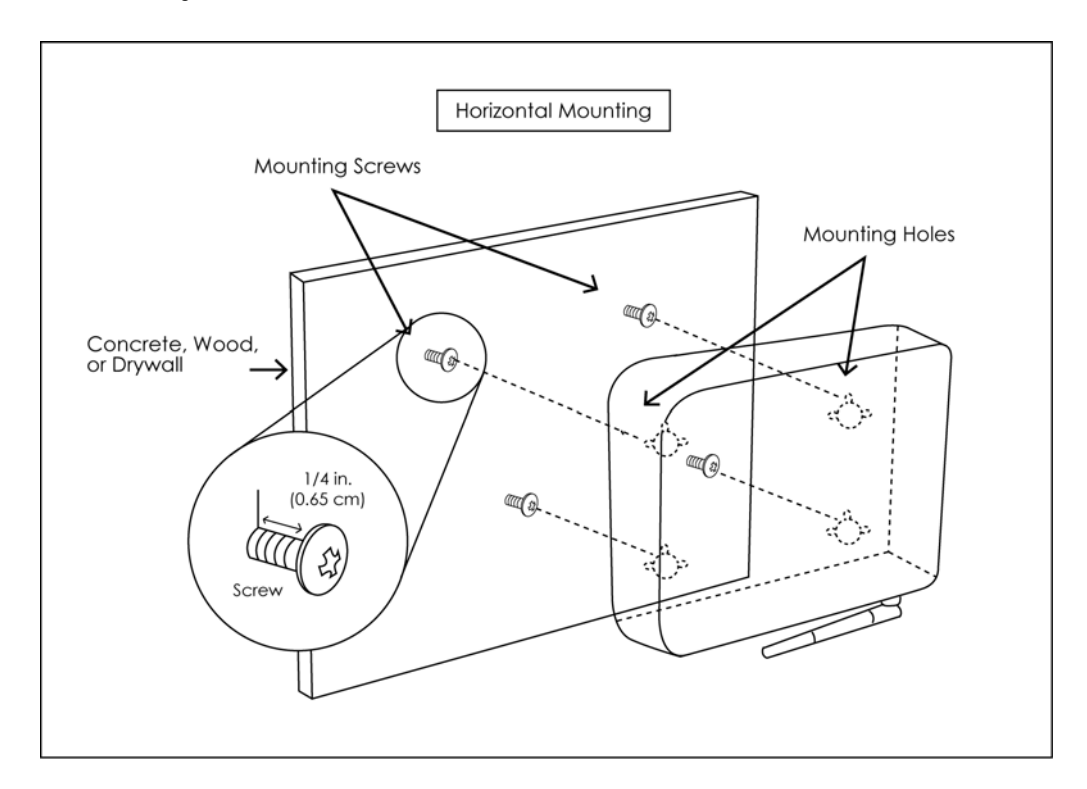

### **Configuring Your Computer**

Prior to accessing the router through the LAN port, note the following necessary configurations—

- Your PC's TCP/IP address: **192.168.1**.\_\_( the last number is any number between 2 and 254)
- The router's default IP address: **192.168.1.1**
- Subnet mask: 255.255.255.0

Below are the procedures for configuring your computer. Follow the instructions for the operating system that you are using.

#### Windows 2000

- 1. In the Windows taskbar, click on the Start button and point to Settings, Control Panel, and Network and Dial-up Connections (in that order).
- 2. Click on Local Area Connection. When you have the Local Area Connection Status window open, click on **Properties**.
- 3. Listed in the window are the installed network components. If the list includes Internet Protocol (TCP/IP), then the protocol has already been enabled, and you can skip to Step 10.
- 4. If Internet Protocol (TCP/IP) does not appear as an installed component, then click on Install.
- 5. In the Select Network Component Type window, click on protocol and then the Add button.
- 6. Select Internet Protocol (TCP/IP) from the list and then click on OK.
- 7. If prompted to restart your computer with the new settings, click OK.
- 8. After your computer restarts, click on the Network and Dial-up Connections icon again, and right click on the Local Area Connection icon and then select Properties.
- 9. In the Local Area Connection Properties dialog box, select Internet Protocol (TCP/IP) and then click on **Properties**.
- 10. In the Internet Protocol (TCP/IP) Properties dialog box, click in the radio button labeled Use the following IP address and type 192.168.1.x (where x is any number between 2 and 254) and 255.255.255.0 in the IP address field and Subnet Mask field.

11. Click on OK twice to save your changes and then close the Control Panel.

#### Windows XP

- 1. In the Windows taskbar, click on the Start button and point to Settings and then click Network Connections.
- 2. In the Network Connections window, right click on the Local Area Connection icon and click on properties.
- 3. Listed in the Local Area Connection window are the installed network components. Make sure the box for Internet Protocol (TCP/IP) is checked and then click on **Properties**.
- 4. In the Internet Protocol (TCP/IP) Properties dialog box, click in the radio button labeled Use the following IP address and type 192.168.1.x (where x is any number between 2 and 254) and 255.255.255.0 in the IP address field and Subnet Mask field.
- 5. Click on OK twice to save your changes and then close the Control Panel.

## Log in to the Router

This section explains how to log in to your router using the following steps-

- 1. Launch your web browser.
- 2. Enter the URL http://192.168.1.1 in the address bar and click on Enter.

A login screen like the one below will be displayed after you connect to the user interface.

| Enter Netv | vork Passwor                                                                                                    | d                          | <u>? ×</u> |  |  |  |  |
|------------|----------------------------------------------------------------------------------------------------|----------------------------|------------|--|--|--|--|
| <b>?</b> > | Please type yo                                                                                                    | ur user name and password. |            |  |  |  |  |
| খ          | Site:                                                                                                    | 192.168.1.1                |            |  |  |  |  |
|            | Realm                                                                                                    | ADSL Router                |            |  |  |  |  |
|            | User Name                                                                                                    |                            |            |  |  |  |  |
|            | Password                                                                                                    |                            |            |  |  |  |  |
|            | Site: 192.168.1.1<br>Realm ADSL Router<br>User Name<br>Password<br>Save this password in your password list<br>OK Cance |                            |            |  |  |  |  |
|            |                                                                                                    | OK Can                     | cel        |  |  |  |  |

3. Enter your user name and password, and then click on OK to display the user interface.

⚠️ NOTE: There are two default user name and password combinations—

| Username | Password | Access to (in interface)                  |
|----------|----------|-------------------------------------------|
| admin    | admin    | All sections                              |
| user     | user     | All sections except Advanced and Wireless |

The admin / admin combination can perform all functions. The user / user name and password combination can display device status, but cannot change or save configurations. Passwords can be changed at any time.

### **Device Info**

This section describes the system information that can be accessed using the menu items under Device Info. In addition to general device information, the following items can also be seen—WAN, Statistics, Route, ARP and DHCP.

#### Summary

To access information on the device and connection status, click on *Summary* under *Device Info*. It shows the following information about the CPE—

- Board ID
- Software Version
- Bootloader (CFE) Version
- Wireless Driver Version
- MAC Address
- Upstream / Downstream Line Rate (in Kbps)
- LAN IP Address
- Default Gateway
- Primary DNS Server IP Address
- Secondary DNS Server IP Address

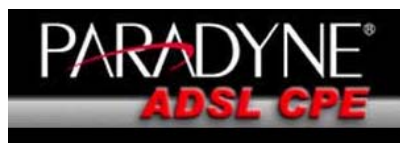

Welcome Device Info WAN WAN Construction ARP DHCP Cuick Setup Advanced Setup Wireless Diagnostics Management

#### Device Info

| Paradyne Firmware:        | 00.00.05                   |
|---------------------------|----------------------------|
| Product Name:             | 6228-I2-xxx                |
| Serial Number:            | N/A                        |
| Hardware Version:         | N/A                        |
| Board ID:                 | 58BD                       |
| Software Version:         | 3-08-01-0200.A2pB022c.d19g |
| Bootloader (CFE) Version: | 1.0.37-8.7                 |
| Wireless Driver Version:  | 3.131.35.6.cpe2.0          |
| MAC Address:              | 00:E0:18:00:00:01          |

This information reflects the current status of your DSL connection.

| Line Rate - Upstream (Kbps):   | 800         |
|--------------------------------|-------------|
| Line Rate - Downstream (Kbps): | 7616        |
| LAN IP Address:                | 192.168.1.1 |
| Default Gateway:               |             |
| Primary DNS Server:            | 192.168.1.1 |
| Secondary DNS Server:          | 192.168.1.1 |

#### WAN

To access WAN Information click on the *WAN* item located under *Device Info*. The following information about each WAN connection is provided—

- VPI/VCI
- Connection ID
- Category
- Service Name
- Interface Name
- Protocol
- IGMP (Internet Group Management Protocol)
- QoS (Quality of Service)
- State
- Status
- IP Address

Note that this screen will be like the one below before a WAN connection is set up.

| PARADY                                                                                                    | NE°<br>GPE          |            |          |                 |                   |          |      |     |       |        |               |
|----------------------------------------------------------------------------------------------------|---------------------|------------|----------|-----------------|-------------------|----------|------|-----|-------|--------|---------------|
| Welcome  Device Info  Summary VAN  Constraints Constraints Constr | WAN Info<br>VPI/VCI | Con.<br>ID | Category | Service<br>Name | Interface<br>Name | Protocol | IGMP | QoS | State | Status | IP<br>Address |
|                                                                                                    |                     |            |          |                 |                   |          |      |     |       |        |               |

The following screen shows a WAN connection that has been created.

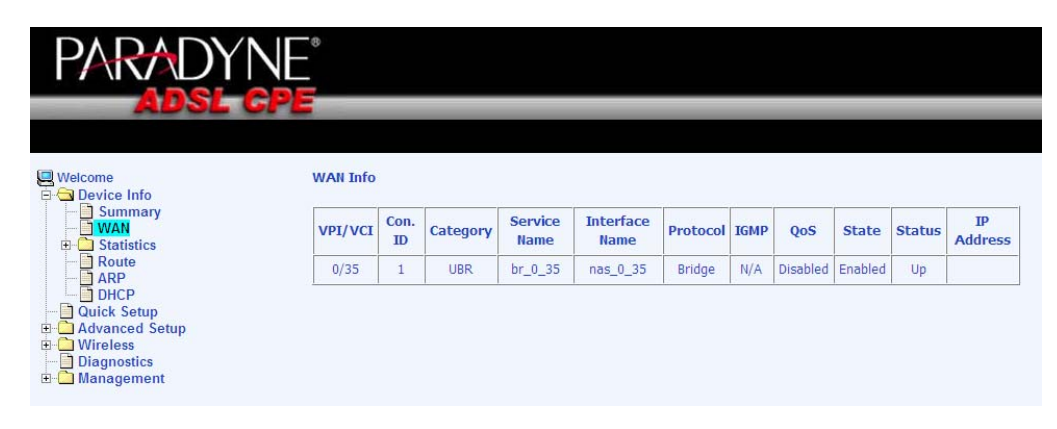

### STATISTICS

#### LAN Statistics

To access LAN statistics click on the *LAN* item under *Statistics*. Information is given for each interface (Ethernet Bonding, Ethernet (Port 1-4) and Wireless). For both received and transmitted data, the following information is provided—

- Bytes
- Packets
- Errors
- Drops

To renew the data, click on the Reset Statistics button below the table.

| PARADY                                                                                          | NE°<br>CPE         |          |      |      |       |             |      |      |       |  |  |
|-------------------------------------------------------------------------------------------------|--------------------|----------|------|------|-------|-------------|------|------|-------|--|--|
| Uelcome                                                                                         | Statistics LAN     |          |      |      |       |             |      |      |       |  |  |
| Summary                                                                                         | Interface          | Received |      |      |       | Transmitted |      |      |       |  |  |
|                                                                                                 |                    | Bytes    | Pkts | Errs | Drops | Bytes       | Pkts | Errs | Drops |  |  |
|                                                                                                 | Ethernet Bonding   | 497180   | 7765 | 0    | 0     | 1517392     | 8913 | 0    | 0     |  |  |
| ATM                                                                                             | Ethernet LAN1(1-4) | 657220   | 5148 | 0    | 0     | 1814521     | 5151 | 0    | 0     |  |  |
| ADSL                                                                                            | Wireless           | 7121     | 44   | 0    | 0     | 21247       | 181  | 186  | 0     |  |  |
| Advanced Setup<br>Original Setup<br>Advanced Setup<br>Diagnostics<br>Diagnostics<br>Advangement | Reset Statistics   | -<br>    |      |      |       | ,           |      | ,    |       |  |  |

#### WAN Statistics

To access WAN statistics click on the *WAN* item under *Statistics*. WAN statistics, like the LAN statistics are listed by each connection with received and transmitted data packet information.

| PARADY                                                                             | NE°<br>GPE  |           |           |              |       |      |       |       |             |      |      |       |
|------------------------------------------------------------------------------------|-------------|-----------|-----------|--------------|-------|------|-------|-------|-------------|------|------|-------|
| Uelcome                                                                            | WAN Sta     | tistics   |           | 0            |       |      |       |       |             |      |      |       |
| Summary                                                                            | Service     | VPI/VC    | I Protoco | Interface    |       | Rece | eived |       | Transmitted |      |      |       |
|                                                                                    |             |           |           |              | Bytes | Pkts | Errs  | Drops | Bytes       | Pkts | Errs | Drops |
|                                                                                    | br_0_3<br>5 | 0/35      | Bridge    | nas_0_<br>35 | 0     | 0    | 0     | 0     | 23665       | 200  | 0    | 0     |
| ATM<br>ADSL<br>ARP<br>DHCP<br>Quick Setup<br>Wireless<br>Diagnostics<br>Management | Reset       | Statistic | S         |              |       |      |       |       |             |      |      |       |

#### **ATM Statistics**

To access ATM statistics click on the *ATM* item under *Statistics*. ATM statistics are organized into three areas— ATM Interface Statistics, AAL5 Interface Statistics, and AAL5 VCC Statistics. To view renewed values, click on the **Reset Statistics** button.

| PARADY                                                               | NE°          |                           |                  |                        |                  |                                 |                                 |                  |                     |                              |                            |                  |  |
|----------------------------------------------------------------------|--------------|---------------------------|------------------|------------------------|------------------|---------------------------------|---------------------------------|------------------|---------------------|------------------------------|----------------------------|------------------|--|
| ADSL                                                                 | PE           |                           |                  |                        |                  |                                 |                                 |                  |                     |                              |                            |                  |  |
| Welcome<br>Device Info<br>Summary<br>WAN<br>Statistics<br>LAN<br>WAN |              |                           |                  |                        |                  | Statisti<br>ATM Interf          | ics ATM<br>ace Statisti         | cs               |                     |                              |                            |                  |  |
|                                                                      | In<br>Octets | Out<br>Octets             | In<br>Errors     | In<br>Unknown          | In Hec<br>Errors | In Invalid<br>Vpi Vci<br>Errors | In Port<br>Not Enable<br>Errors | In PTI<br>Errors | In<br>Idle<br>Cells | In Circuit<br>Type<br>Errors | In OAM<br>RM CRC<br>Errors | In GFC<br>Errors |  |
|                                                                      | 0            | 0                         | 0                | 0                      | 0                | 0                               | 0                               | 0                | 0                   | 0                            | 0                          | 0                |  |
| Route                                                                |              | AAL5 Interface Statistics |                  |                        |                  |                                 |                                 |                  |                     |                              |                            |                  |  |
|                                                                      | In           | 0 Octets                  | Out Oc           | tets In Uca            | ast Pkts         | Out Ucast I                     | Pkts In Erro                    | rs Out Ei        | rorsI               | n Discards                   | Out Discai                 | rds              |  |
| Quick Setup                                                          |              | 0                         | 0                |                        | 0                | 0                               | 0                               | 0                | 8                   | 0                            | 0                          |                  |  |
| Advanced Setup     Wireless                                          |              |                           |                  |                        |                  | AAL5 VC                         | C Statistics                    |                  |                     |                              |                            |                  |  |
| ⊞ • Call Management                                                  |              | VPI/<br>0/3               | VCI CR<br>35 214 | C Errors S.<br>7988600 | AR Timeo         | outs Oversi                     | 2ed SDUs Sh                     | ort Pac          | ket Er              | rorsLengt                    | 0 Errors                   |                  |  |
|                                                                      |              |                           |                  |                        |                  | Reset                           | Statistics                      |                  |                     |                              |                            |                  |  |

#### ADSL Statistics

To view ADSL statistics click on the *ADSL* item under *Statistics*. Information contained in this screen is useful for troubleshooting and diagnostics of connection problems. Click on the **Reset Statistics** button to view renewed values.

| ADSL (           | CPE                                    | _       |             |  |
|------------------|----------------------------------------|---------|-------------|--|
|                  |                                        |         |             |  |
|                  |                                        |         |             |  |
| Welcome          | Statistics ADSL                        |         |             |  |
| Summary          | Mode:                                  |         | G.DMT       |  |
|                  | Type:                                  |         | Interleave  |  |
|                  | Line Coding:                           |         | Trellis Off |  |
|                  | Status:                                |         |             |  |
| ATM              | Link Power State:                      |         | LO          |  |
| - ADSL           |                                        |         |             |  |
| - ARP            |                                        | Downstr | eamUpstream |  |
| DHCP             | SNR Margin (dB):                       | 0.0     | 0.0         |  |
| Quick Setup      | Attenuation (dB):                      | 0.0     | 0.0         |  |
|                  | Output Power (dBm):                    | 13.0    | 0.0         |  |
| Diagnostics      | Attainable Rate (Kbps):                | 0       | 0           |  |
| ± · 🗀 Management | Rate (Kbps):                           | 7616    | 800         |  |
|                  | K (number of bytes in DMT frame):      | 0       | 0           |  |
|                  | R (number of check bytes in RS code wo | ord):0  | 0           |  |
|                  | S (RS code word size in DMT frame):    | 0       | 0           |  |
|                  | D (interleaver depth):                 | 0       | 0           |  |
|                  | Delay (msec):                          | 0       | 0           |  |
|                  | Cuper Frances                          | 0       |             |  |
|                  | Super Frames:                          | U       |             |  |
|                  | Super Frame Errors:                    | 0       | 0           |  |
|                  | RS Words:<br>RS Connectable Ennorm     | 0       | 0           |  |
|                  | RS Correctable Errors:                 | 0       | 0           |  |
|                  | KS UICOTTeccable Errors.               | V       | 19/6        |  |
|                  | HEC Errors:                            | 0       | 0           |  |
|                  | OCD Errors:                            | 0       | 0           |  |
|                  | LCD Errors:                            | 0       | 0           |  |
|                  | Total Cells:                           | 0       | 0           |  |
|                  | Data Cells:                            | 0       | 0           |  |
|                  | Bit Errors:                            | 0       | 0           |  |
|                  |                                        |         |             |  |
|                  | Total ES:                              | 0       | 0           |  |
|                  | Total SES:                             | 0       | 0           |  |
|                  | Total UAS:                             | 2608    | 0           |  |
|                  | ADSL BER Test Reset Statistics         |         |             |  |

#### ADSL BER Test

A **Bit Error Rate Test (BER Test)** is a test that reflects the ratio of error bits to the total number transmitted.

If you click on the ADSL BER Test button at the bottom of the ADSL Statistics page, the following pop-up screen will appear allowing you to set the tested time and to begin the test.

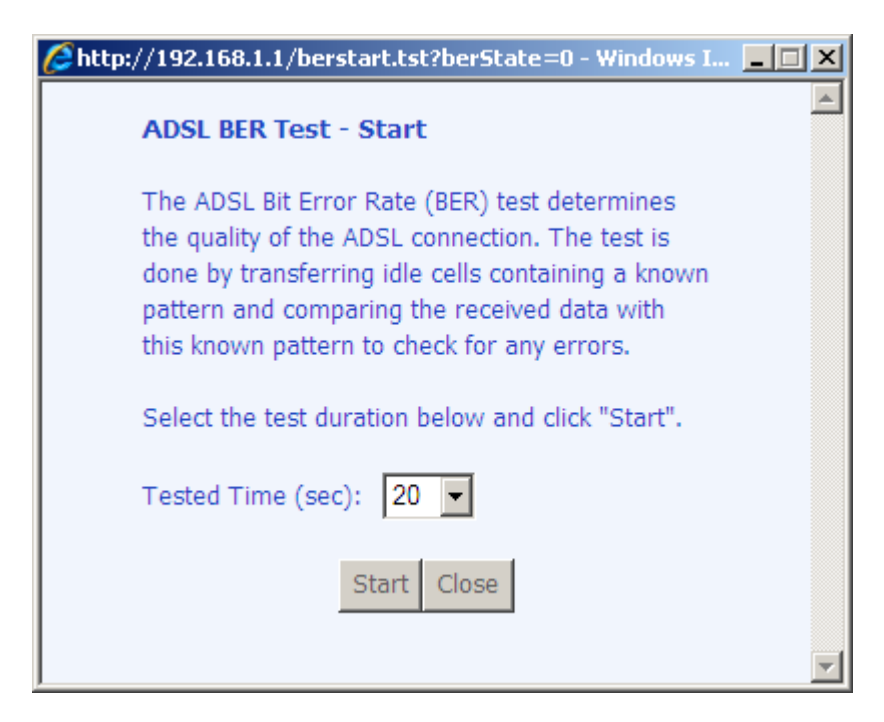

Below is an ADSL BER Test result screen displaying information about the test including the error bits and ratio.

| http://192.168.1.1/berstop.tst - M | icrosoft Intern | et Explo 💶 🗙 |
|------------------------------------|-----------------|--------------|
| ADSL BER Test - Result             |                 |              |
| The ADSL BER test complete         | d successfully. |              |
| Test Time (sec):                   | 20              |              |
| Total Transferred Bits:            | 0               |              |
| Total Error Bits:                  | 268478476       |              |
| Error Ratio:                       | 3.74e-01        |              |
| Close                              |                 | Y            |

#### Route

To access the routing information, click on the *Route* item under *Device Info*. The following are the routing information provided—

- Destination
- Gateway
- Subnet Mask
- Flag
- Metric
- Service
- Interface

| PARADYN<br>Adsl gf                                                                         | <br>} <b>E</b>                                           |                                                  |                                     |                    |           |         |           |
|--------------------------------------------------------------------------------------------|----------------------------------------------------------|--------------------------------------------------|-------------------------------------|--------------------|-----------|---------|-----------|
| Welcome<br>Device Info<br>Summary<br>WAN<br>Statistics<br>LAM                              | <b>Device Info</b> -<br>Flags: U - up,<br>D - dynamic (n | - <b>Route</b><br>I - reject, G<br>edirect), M - | - gateway, H - h<br>modified (redir | iost, R -<br>ect). | reinstate | 9       |           |
|                                                                                            | Destination                                              | Gateway                                          | Subnet Mask                         | Flags              | Metric    | Service | Interface |
|                                                                                            | 192.168.1.0                                              | 0.0.0.0                                          | 255.255.255.0                       | U                  | 0         |         | br0       |
| ARP     ARP     Outck Setup     Advanced Setup     Wireless     Diagnostics     Management | 1                                                        | 1                                                | 1                                   | 1                  | 1         | 1       |           |

### **ARP (Address Resolution Protocol)**

To access ARP status click on the *ARP* item under *Device Info*. The information provided shows the IP address that is mapped to the hardware IP address.

| PARADY<br>Adsl (                                                                                                    | NE°<br>Pe     |          |                   |        |
|----------------------------------------------------------------------------------------------------|---------------|----------|-------------------|--------|
| 🖳 Welcome<br>🚊 🔄 Device Info                                                                                                    | Device Info - | - ARP    |                   |        |
| Summary<br>WAN<br>Statistics<br>LAN<br>WAN<br>ATM<br>ADSL<br>Boute<br>DHCP<br>Quick Setup<br>Advanced Setup<br>Wireless<br>Diagnostics | IP Address    | Flags    | HW Address        | Device |
|                                                                                                    | 192.168.1.4   | Complete | 00:07:40:FD:1C:F9 | br0    |
|                                                                                                    |               |          |                   |        |

### **DHCP** (Dynamic Host Configuration Protocol)

To access the DHCP lease information click on *DHCP* under *Device Info*. Devices that have been issued IP addresses by DHCP will be listed on this screen by its hostname, MAC address and IP address along with the expiration of the IP address.

| Welcome                                                                                     | Device Info | DHCP Leases       |             |                                  |
|---------------------------------------------------------------------------------------------|-------------|-------------------|-------------|----------------------------------|
| Device Info                                                                                 | Hostname    | MAC Address       | IP Address  | Expires In                       |
| E Catistics                                                                                 | Test-NB     | 00:13:02:13:61:EF | 192.168.1.2 | 23 hours, 35 minutes, 53 seconds |
| ARP     DHCP     Quick Setup     Advanced Setup     Wireless     Diagnostics     Management |             |                   |             |                                  |

## Quick Setup

This section will explain how to quickly configure the router for the main purpose of connecting to the Internet. If you need to configure any advanced functions, then those can be performed in the advanced section.

#### ATM PVC Configuration

To enable the auto-connect process, click on the box labeled DSL Autoconnect, a process that will automatically detect the first usable PVC and automatically detect PPPoE, PPPoA, and Bridge Protocol (with DHCP Server available). To continue, click on the **Next** button.

Note: The following example will be a PPPoA example where the VPI / VCI numbers have not been used. Note that the same numbers can be used only once.

| PARADY                         | NE°<br>GPE                                                                                |
|--------------------------------|-------------------------------------------------------------------------------------------|
|                                |                                                                                           |
| Welcome                        | Quick Setup                                                                               |
|                                | This Quick Setup will guide you through the steps necessary to configure your DSL Router. |
|                                | ATM PVC Configuration                                                                     |
|                                | Select the check box below to enable DSL Auto-connect process.                            |
| Quick Setup     Advanced Setup | DSL Auto-connect                                                                          |
| Wireless     Diagnostics       |                                                                                           |
| ⊕ 🗋 Management                 |                                                                                           |
|                                | Next                                                                                      |
|                                |                                                                                           |

VPI and VCI numbers can be entered manually if you do not want to use DSL Auto-connect. Quality of service can also be enabled on this screen.

| PARADYNE                                                                                                    |                                                                                                    |
|----------------------------------------------------------------------------------------------------|----------------------------------------------------------------------------------------------------|
| ADSL CP                                                                                                    |                                                                                                    |
| Welcome<br>Device Info<br>Summary<br>WAN<br>Statistics<br>LAN<br>DADSL<br>ARP<br>Quick Setup<br>Quick Setup<br>DHCP<br>Quick Setup<br>Management | Quick Setup         This Quick Setup will guide you through the steps necessary to configure your DSL Router.         ATM PVC Configuration         Select the check box below to enable DSL Auto-connect process.         DSL Auto-connect         The Virtual Path Identifier (VPI) and Virtual Channel Identifier (VCI) are needed for setting up the ATM PVC. Do not change VPI and VCI numbers unless your ISP instructs you otherwise.         YP: [0-255]       0         Ct: [2-2553]       35         Dable Quality Of Service       Thabling QoS for a PVC Improves performance for selected classes of applications. However, since QoS also consumes system resources, the number of PVCs will be reduced consequently. Use Advanced Setup/Quality of Service to assign priorities for the applications.         Inable Quality Of Service |
|                                                                                                    |                                                                                                    |

Additionally, if you do not use DSL Auto-connect, then you will need to select the connection type and encapsulation mode from a list as shown below.

| PARADYN                                   | ΙE <sup>®</sup>                                                           |
|-------------------------------------------|---------------------------------------------------------------------------|
| ADSL CI                                   |                                                                           |
|                                           |                                                                           |
| Welcome                                   | Connection Type                                                           |
| Quick Setup                               | Select the type of network protocol for IP over Ethernet as WAN interface |
|                                           | PPP over ATM (PPPoA)                                                      |
| Firewall     Quality of Service           | O PPP over Ethernet (PPPoE)                                               |
| DNS                                       | MAC Encapsulation Routing (MER)                                           |
| Port Mapping     Wireless     Diagnostics | C IP over ATM (IPoA)                                                      |
| ⊞ • ☐ Management                          | C Bridging                                                                |
|                                           | Encapsulation Mode                                                        |
|                                           | VC/MUX                                                                    |
|                                           | Back Next                                                                 |

The next screen to appear will depend on the connection type that was selected in the previous screen.

| PARADYN                                         |                                                                                                    |
|-------------------------------------------------|----------------------------------------------------------------------------------------------------|
| ADSL C                                          |                                                                                                    |
|                                                 |                                                                                                    |
| Welcome                                         | PPP Username and Password                                                                                                    |
| Ourick Setup     Advanced Setup     WAN     LAN | PPP usually requires that you have a user name and password to establish your connection. In the boxes below, enter<br>the user name and password that your ISP has provided to you. |
| Firewall     Quality of Service                 | PPP I learname                                                                                                    |
| Routing     DNS                                 | PPP Password:                                                                                                    |
| ADSL                                            | Authentication Method: AUTO                                                                                                    |
| Diagnostics     Management                      |                                                                                                    |
|                                                 | Dial on demand (with idle timeout timer)                                                                                                    |
|                                                 |                                                                                                    |
|                                                 | PPP IP extension                                                                                                    |
|                                                 | C Keep Alive                                                                                                    |
|                                                 | Use Static IP Address                                                                                                    |
|                                                 |                                                                                                    |
|                                                 | C Obtain default gateway automatically.                                                                                                    |
|                                                 | C Use the following default gateway:                                                                                                    |
|                                                 | Use IP Address:                                                                                                    |
|                                                 | Ø Use WAN Interface: pppoa_0_35_1/ppp_0_35_1 ▼                                                                                                    |
|                                                 |                                                                                                    |
|                                                 | Back Next                                                                                                    |

In the next screen, decide whether or not NAT, firewall, IGMP multicast, and WAN service should be enabled.

| PARADY                        | NE <sup>®</sup>                                                                                                    |
|-------------------------------|----------------------------------------------------------------------------------------------------|
| ADSL                          | CPE                                                                                                    |
| Welcome                       | Network Address Translation Settings                                                                                                    |
| Quick Setup<br>Advanced Setup | Network Address Translation (NAT) allows you to share one Wide Area Network (WAN) IP address for multiple computers on your Local Area Network (LAN). |
| Diagnostics     Management    | Enable NAT                                                                                                    |
|                               | Enable Firewall 🗹                                                                                                    |
|                               | Enable IGMP Multicast, and WAN Service                                                                                                    |
|                               | Enable IGMP Multicast                                                                                                    |
|                               | Enable WAN Service                                                                                                    |
|                               | Service Name: pppoa_0_35_1                                                                                                    |
|                               | Back Next                                                                                                    |

The following is the Device Setup screen where you enter the IP address / subnet mask as well as enable or disable DHCP server. If you have a second IP address and subnet mask for the LAN interface, click on the checkbox.

| PARADY                                                                                           | NE°<br>GRE                                                                                                    |
|--------------------------------------------------------------------------------------------------|----------------------------------------------------------------------------------------------------|
| Welcome<br>Quick Setup<br>Advanced Setup<br>Juick Setup<br>Juick Setup<br>Mireless<br>Management | Device Setup         Configure the DSL Router IP Address and Subnet Mask for LAN interface.         IP Address:       192.168.1.1         Subnet Mask:       255.255.255.0         C       Disable DHCP Server         Imable DHCP Server       Start IP Address:         Start IP Address:       192.168.1.2         End IP Address:       192.168.1.254         Leased Time (hour):       24 |
| Configure the second IP Addres<br>IP Address:<br>Subnet Mask:                                    | Configure the second IP Address and Subnet Mask for LAN interface                                                                                                    |

The last screen under the Quick Start section allows you to set up the wireless feature on the router.

| PARADY                                                                        | NE°<br>GPE                                                           |
|-------------------------------------------------------------------------------|----------------------------------------------------------------------|
| Welcome                                                                       | Wireless Setup                                                       |
| Device Info     Quick Setup     Advanced Setup                                | Enable Wireless 🔽                                                    |
| <ul> <li>➡ Wireless</li> <li>➡ Diagnostics</li> <li>➡ ▲ Management</li> </ul> | Enter the wireless network name (also known as SSID). SSID: Wireless |
|                                                                               | Back Next                                                            |

When you click on Next, the summary screen shows the settings made under WAN setup.

| PARADYN                                        |                                            |                                                       |                                                                                                    |
|------------------------------------------------|--------------------------------------------|-------------------------------------------------------|----------------------------------------------------------------------------------------------------|
| ADSL CP                                        |                                            |                                                       |                                                                                                    |
| Welcome Device Info Quick Setup Advanced Setup | WAN Setup - Summ<br>Make sure that the set | <b>ary</b><br>ttings below match the se               | ettings provided by your ISP.                                                                                                    |
| Diagnostics                                    | VPI / VCI:                                 | 0 / 35                                                | 1                                                                                                    |
| 🗄 🗀 Management                                 | Connection Type:                           | PPPoA                                                 |                                                                                                    |
|                                                | Service Name:                              | pppoa_0_35_1                                          |                                                                                                    |
|                                                | Service Category:                          | UBR                                                   |                                                                                                    |
|                                                | IP Address:                                | Automatically Assigned                                |                                                                                                    |
|                                                | Service State:                             | Enabled                                               |                                                                                                    |
|                                                | NAT:                                       | Enabled                                               |                                                                                                    |
|                                                | Firewall:                                  | Enabled                                               |                                                                                                    |
|                                                | IGMP Multicast:                            | Disabled                                              |                                                                                                    |
|                                                | Quality Of Service:                        | Disabled                                              |                                                                                                    |
|                                                | Click "Save/Reboot" to                     | e save these settings and<br>on process takes about 1 | reboot router. Click "Back" to make any modifications.<br>minute to complete and your DSL Router will reboot.<br>Back Save/Reboot |

### **Advanced Setup**

This section of the user manual explains the advanced configurations of the CPE. The topics under Advanced Setup are *WAN, LAN, NAT, security, routing, DNS,* and *DSL.* 

#### WAN

Configure the WAN settings according to the instructions given by your ISP. Each existing WAN connection will be listed in the table with the options to edit or remove them as well as to add new WAN connections. Remember to click on the **Save / Reboot** button after any changes made.

| PARADYNE                                                                                                    | *                                   |                                        |                            |                            |                 |            |      |     |       |        |      |        |
|----------------------------------------------------------------------------------------------------|-------------------------------------|----------------------------------------|----------------------------|----------------------------|-----------------|------------|------|-----|-------|--------|------|--------|
| ADSL CP                                                                                                    | -                                   |                                        |                            |                            |                 |            |      |     |       |        |      |        |
| ₩ Welcome<br>⊕ Device Info<br>- Quick Setup<br>- Advanced Setup                                                                                                    | WAN Setu<br>Choose Ad<br>Choose Fin | <b>ip</b><br>d, Edit, or<br>ish to app | Remove to<br>bly the chang | configure 1<br>les and rel | WAN interfac    | es.<br>em. |      |     |       |        |      |        |
| Clan     NAT     Class     Class     Clas | VPI/VCI                             | Con. ID                                | Category                   | Service                    | Interface<br>Ad | d Finish   | IGMP | QoS | State | Remove | Edit | Action |

Click on the **Add** button if you want to add a new rule for the WAN interface. The ATM PVC Configuration screen appears.

| PARADYN                                                                                                   |                                                                                                    |
|----------------------------------------------------------------------------------------------------|----------------------------------------------------------------------------------------------------|
| ADSL C                                                                                                    |                                                                                                    |
| Welcome Device Info Device Info Advanced Setup Advanced Setup LAN DAT DAT DAT DAT DAT DAT DAT DAT DAT DAT | ATM PVC Configuration<br>This screen allows you to configure an ATM PVC identifier (VPI and VCI) and select a service category. Choose an<br>existing interface by selecting the checkbox to enable it.<br>VPI: [0-255] 0<br>VCI: [32-65535] 35<br>Service Category: UBR Without PCR V<br>Enable Quality Of Service |
| ⊞- <b></b> Management                                                                                     | Enabling packet level QoS for a PVC improves performance for selected classes of applications. QoS cannot be set for CBR and Realtime VBR. QoS consumes system resources; therefore the number of PVCs will be reduced. Use <b>Advanced Setup/Quality of Service</b> to assign priorities for the applications.     |
|                                                                                                    | Back Next                                                                                                    |

The ATM PVC Configuration screen allows you to configure an ATM PVC identifier (VPI and VCI) and select a service category. Verify the following values with your ISP before you change them.

- VPI: Virtual Path Identifier. The valid range is 0 to 255.
- VCI: Virtual Channel Identifier. The valid range is 32 to 65535.
- Service Category: Five classes of traffic are listed
  - o UBR Without PCR
  - o UBR With PCR
  - o CBR
  - o Non Realtime VBR
  - o Realtime VBR

Enabling QoS for a PVC improves performance for selected classes of applications. However, since QoS also consumes system resources, the number of PVCs is reduced. If you want to enable QoS service, click on the **Enable Quality Of Service** check box.

#### Connection Type

This screen shows the below types of network protocols and encapsulation modes—

- PPP over ATM (PPPoA)
- PPP over Ethernet (PPPoE)
- MAC Encapsulation Routing (MER)
- IP over ATM (IpoA)
- Bridging

Select the mode that your ISP has instructed you to use and click on Next.

Also available is the option to enable 802.1q, a standard to allow multiple bridged networks to transparently share the same physical network link without leakage of information between networks (i.e. "trunking"). Click on the checkbox if you wish to enable this function.

| PARADYN                                       | JE°                                                                       |
|-----------------------------------------------|---------------------------------------------------------------------------|
| ADSL G                                        |                                                                           |
|                                               |                                                                           |
| Uvelcome                                      | Connection Type                                                           |
| Quick Setup                                   | Select the type of network protocol for IP over Ethernet as WAN interface |
| IAN<br>IAN<br>IIIIIIIIIIIIIIIIIIIIIIIIIIIIIII | PPP over ATM (PPPoA)                                                      |
| Firewall     Quality of Service               | C PPP over Ethernet (PPPoE)                                               |
| DNS                                           | MAC Encapsulation Routing (MER)                                           |
| Port Mapping     Wireless     Diagnostics     | O IP over ATM (IPoA)                                                      |
| ⊞-⊡ Management                                | C Bridging                                                                |
|                                               | Encapsulation Mode                                                        |
|                                               | VC/MUX                                                                    |
|                                               | Back Next                                                                 |

If you selected a PPP connection, then the next screen shows the PPP Username and Password section. The PPP username and password will have already been entered. For this example, the PPPoA Service Name "Test" has been chosen.

Select an **authentication method** from the following choices— auto, PAP, CHAP, and MSCHAP.

**Dial on demand**: If you select this box, then an additional **Inactivity Timeout** box will appear for you to enter the time in minutes.

PPP IP extension is a special feature deployed by some service providers. Do not select this item unless specifically required by your service provider.

Click on the Next button when you finish to continue.

| PARADYN                                                                                                    |                                                                                                    |
|----------------------------------------------------------------------------------------------------|----------------------------------------------------------------------------------------------------|
| ADSL C                                                                                                    | rs                                                                                                    |
| Welcome  Advanced Setup  Advanced Setup  Adva | PPP Username and Password PPP usually requires that you have a user name and password to establish your connection. In the boxes below, enter the user name and password that your ISP has provided to you. PPP Username: PPP Password: Authentication Method: AUTO |
| Diagnostics     Management                                                                                                    | Dial on demand (with idle timeout timer)                                                                                                    |
|                                                                                                    | PPP IP extension Keep Alive                                                                                                    |
|                                                                                                    | <ul> <li>Obtain default gateway automatically.</li> <li>Obtain default gateway automatically.</li> <li>Use the following default gateway:</li> <li>Use IP Address:</li> <li>Use WAN Interface: pppoa_0_35_1ppp_0_35_1</li> </ul>                                    |
|                                                                                                    | Back Next                                                                                                    |

The next screen allows you to configure NAT settings as well as enable IGMP multicast and WAN service.

| PARADYN                            |                                                                                                    |
|------------------------------------|----------------------------------------------------------------------------------------------------|
| ADSL CI                            |                                                                                                    |
|                                    |                                                                                                    |
| Welcome                            | Network Address Translation Settings                                                                                                    |
| Quick Setup Advanced Setup WAN WAN | Network Address Translation (NAT) allows you to share one Wide Area Network (WAN) IP address for multiple<br>computers on your Local Area Network (LAN). |
|                                    | Enable NAT                                                                                                    |
| B C Quality of Service             | Enable Firewall 🗹                                                                                                    |
| ADSL<br>Port Mapping               | Enable IGMP Multicast, and WAN Service                                                                                                    |
|                                    | Enable IGMP Multicast 🔲                                                                                                    |
| ten Management                     | Enable WAN Service 🔽                                                                                                    |
|                                    | Service Name: pppoa_0_35_1                                                                                                    |
|                                    |                                                                                                    |
|                                    | Back Next                                                                                                    |
|                                    |                                                                                                    |

#### Bridge Example:

To set up a bridge connection, from the following Connection Type Screen, select bridging as the connection type and select the preferred encapsulation mode and then click on Next.

| PARADYN<br>Adsl g                   | NE°<br>Pe                                                                 |
|-------------------------------------|---------------------------------------------------------------------------|
|                                     |                                                                           |
| Welcome                             | Connection Type                                                           |
| ☐ Quick Setup<br>□ ↔ Advanced Setup | Select the type of network protocol for IP over Ethernet as WAN interface |
|                                     | O PPP over ATM (PPPoA)                                                    |
| Firewall     Quality of Service     | C PPP over Ethernet (PPPoE)                                               |
|                                     | MAC Encapsulation Routing (MER)                                           |
| Port Mapping                        | O IP over ATM (IPoA)                                                      |
| ⊞ - <mark>⊡</mark> Management       | Bridging                                                                  |
|                                     | Encapsulation Mode                                                        |
|                                     |                                                                           |
|                                     | Back Next                                                                 |

The next screen will be to select whether or not to enable bridge service and to enter the service name. To finish the bridge connection setup, click on **Next** and the summary of the connection will be displayed.

| PARADYNE                                                                                                    | -                                                                      |                                          |                             |
|----------------------------------------------------------------------------------------------------|------------------------------------------------------------------------|------------------------------------------|-----------------------------|
| ADSL CPE                                                                                                    |                                                                        |                                          |                             |
|                                                                                                    |                                                                        |                                          |                             |
| Welcome  Quick Setup  Advanced Setup  LAN  CAN  Quality of Service  Routing  Port Mapping  Wireless  Management | <b>Unselect the check b</b><br>Enable Bridge Service:<br>Service Name: | ox below to disable th<br>₪ pppoa_0_35_1 | is WAN service<br>Back Next |

When the settings are complete, the next screen shows a **WAN Setup** - **Summary** screen displaying the WAN configurations made. Below is the bridge connection WAN Setup Summary page. Click on the **Save** button when the settings are correct.

| PARADYNE                                                               | -                                               |                                             |                                                                                                    |
|------------------------------------------------------------------------|-------------------------------------------------|---------------------------------------------|----------------------------------------------------------------------------------------------------|
| ADOL OF                                                                |                                                 |                                             |                                                                                                    |
| Use Welcome<br>⊕ Device Info<br>→ Quick Setup<br>→ Advanced Setup      | WAN Setup - Summ<br>Make sure that the set      | <b>ary</b><br>ttings below matc             | h the settings provided by your ISP.                                                                                      |
| WAN LAN                                                                | VPI / VCI:                                      | 0 / 35                                      |                                                                                                    |
|                                                                        | Connection Type:                                | Bridge                                      |                                                                                                    |
| Quality of Service                                                     | Service Name:                                   | pppoa_0_35_1                                |                                                                                                    |
| Routing     DNS     DNS     DNS     DOSL     Port Mapping     Wireless | Service Category:                               | UBR                                         |                                                                                                    |
|                                                                        | IP Address:                                     | Not Applicable                              |                                                                                                    |
|                                                                        | Service State:                                  | Enabled                                     |                                                                                                    |
| Diagnostics                                                            | NAT:                                            | Disabled                                    |                                                                                                    |
|                                                                        | Firewall:                                       | Disabled                                    |                                                                                                    |
|                                                                        | IGMP Multicast:                                 | Not Applicable                              |                                                                                                    |
|                                                                        | Quality Of Service:                             | Disabled                                    |                                                                                                    |
|                                                                        | Click "Save" to save th<br>NOTE: You need to re | nese settings. Clicl<br>boot to activate th | k "Back" to make any modifications.<br>IIS WAN interface and further configure services over this interface.<br>Back Save |

The below screen will appear showing the WAN settings that you made. When satisfied with the settings, and no changes are necessary, click on the **Finish** button. To remove any settings, click on the **Remove** button.

| PARADY                                             | NE°<br>Pe                           | _                                 |                            |                                    |                                |          |          |          |         |        |      |        |
|----------------------------------------------------|-------------------------------------|-----------------------------------|----------------------------|------------------------------------|--------------------------------|----------|----------|----------|---------|--------|------|--------|
| Welcome Device Info Quick Setup Advanced Setup LAN | WAN Setu<br>Choose Ad<br>Choose Fir | <b>ip</b><br>d, Edit,<br>ish to i | or Remove<br>apply the cha | to configure WA<br>anges and reboo | N interfaces.<br>t the system. |          |          |          |         |        |      |        |
|                                                    | VPI/VCI                             | Con.<br>ID                        | Category                   | Service                            | Interface                      | Protocol | IGMP     | QoS      | State   | Remove | Edit | Action |
| Quality of Service     Routing     DNS             | 0/35                                | 1                                 | UBR                        | pppoa_0_35_1                       | nas_0_35                       | Bridge   | N/A      | Disabled | Enabled |        | Edit |        |
| ADSL<br>Port Mapping<br>Diagnostics                | 2/38                                | 1                                 | UBR                        | pppoa_2_38_1                       | ppp_2_38_1                     | PPPoA    | Disabled | Disabled | Enabled |        | Edit | Up     |

After selecting the Finish button, the below screen will appear. At this point, the router will reboot to save the changes made.

|                                                                                                    | NE°<br>PE                                                                                                    |
|----------------------------------------------------------------------------------------------------|----------------------------------------------------------------------------------------------------|
| Welcome Device Info Quick Setup Advanced Setup Advanced Setup LAN Firewall Cuality of Service Routing DNS DNS DNS DNS DNS Dort Mapping Mireless Diagnostics Management | DSL Router Reboot<br>The DSL Router has been configured and is rebooting.<br>Close the DSL Router Configuration window and wait for 60 seconds before reopening your web browser. If<br>necessary, reconfigure your PC's IP address to match your new configuration. |

### LAN Local Area Network (LAN) Setup

You can configure the DSL Router IP address and Subnet Mask for the LAN interface to correspond your LAN's IP Subnet. Enter the following items—

- IP Address
- Subnet Mask
- Enable UpnP
- Disable / Enable DHCP Server
- Start / End IP Address
- Leased Time in hours
- Configure the second IP address and Subnet Mask for LAN interface

The **Save** button only saves the LAN configuration data, but does not apply the configurations. Select the **Save/Reboot** button to save the LAN configuration data and reboot the router and apply the new configurations.

| PARADYNE                 |                                                                                                    |
|--------------------------|----------------------------------------------------------------------------------------------------|
| ADSL CPE                 |                                                                                                    |
|                          |                                                                                                    |
| Welcome       Local Area | Network (LAN) Setup e DSL Router IP Address and Subnet Mask for LAN interface. Save button only saves the LAN i data. Save/Reboot button saves the LAN configuration data and reboots the router to make the new i effective.  I192.168.1.1  S255.255.255.0  UPnP IGMP Snooping I Mode UPCP Server DHCP Server DHCP Server I192.168.1.2  Address: 1192.168.1.2  Time (hour): 24  e the second IP Address and Subnet Mask for LAN interface |
|                          | Save Save/Reboot                                                                                                    |
|                          |                                                                                                    |

#### NAT

Enable NAT (Network Address Translation) to configure the Virtual Server, Port Triggering, and DMZ Host.

#### **Virtual Servers**

A virtual server allows you to direct incoming traffic from the WAN side to a specific IP address on the LAN side. To set up a virtual server, click on the Add button.

| PARADYN<br>Adsl gf                                                                                                    |                                                                      |                                                                                       |                                                        |                                                   |                                                             |                                                      |                                                                |                                      |
|----------------------------------------------------------------------------------------------------|----------------------------------------------------------------------|---------------------------------------------------------------------------------------|--------------------------------------------------------|---------------------------------------------------|-------------------------------------------------------------|------------------------------------------------------|----------------------------------------------------------------|--------------------------------------|
| Welcome  Device Info Quick Setup Advanced Setup Advanced Setup LAN LAN Virtual Servers Firewall Drath Contemport Routing DNS Advanced Setup ONS DNS DNS DNS DNS DNS DNS DNS DNS DNS D | NAT Vir<br>Virtual Sen<br>internal ser<br>to be conve<br>configured. | tual Servers Set<br>ver allows you to d<br>ver with a private<br>rrted to a different | up<br>irect incoming<br>IP address on<br>port number u | traffic from th<br>the LAN side.<br>sed by the se | ne WAN side (ide<br>The internal port<br>river on the LAN s | ntified by prot<br>t is required or<br>side. A maxim | ocol and external<br>nly if the external<br>um of 32 entries ( | port) to the<br>port needs<br>can be |
|                                                                                                    | Server<br>Name                                                       | External Port<br>Start                                                                | External<br>Port End                                   | Protocol                                          | Internal Port<br>Start                                      | Internal<br>Port End                                 | Server IP<br>Address                                           | Remove                               |

Select the virtual server from the drop-down list and complete the server IP address, then click on the **Save / Apply** button.

| PARADYNE                                                                                                    | 8                                                                                                    |                                                                                                    |                                                                                     |                                                                 |                                                                                        |                                                                      |
|----------------------------------------------------------------------------------------------------|----------------------------------------------------------------------------------------------------|----------------------------------------------------------------------------------------------------|-------------------------------------------------------------------------------------|-----------------------------------------------------------------|----------------------------------------------------------------------------------------|----------------------------------------------------------------------|
| ADSL CPI                                                                                                    |                                                                                                    | _                                                                                                    | _                                                                                   | _                                                               |                                                                                        |                                                                      |
|                                                                                                    |                                                                                                    |                                                                                                    |                                                                                     |                                                                 |                                                                                        |                                                                      |
| Welcome Device Info Quick Setup Avanced Setup ViAn NAT NAT NAT Dot Triggering DM2 Host Guality of Service Cuality of Service Characteris Cons Cons Cons Cons Cons Cons Cons Con | NAT Virtual S<br>Select the service<br>to the specified as<br><b>End" normally a</b><br><b>modified.</b><br><b>Remaining num</b><br>Server Name:<br>© Select a Ser<br>Server IP Addr | Servers e name, and enter erver. NOTE: The ' and will be the sa ber of entries th vice: MSN Mess rver: ess: 192.168.1. | the server IP add<br>'Internal Port E<br>me as the "Int<br>at can be confi<br>enger | ress and click '<br>ind" cannot b<br>ernal Port Sta<br>gured:32 | "Save/Apply" to forward IP (<br>e changed. It is the samu<br>rt" or "External Port End | ackets for this service<br>e as "External Port<br>" if either one is |
| I Diagnostics<br>                                                                                                    |                                                                                                    |                                                                                                    |                                                                                     | Save/Apply                                                      |                                                                                        |                                                                      |
|                                                                                                    |                                                                                                    |                                                                                                    | -                                                                                   |                                                                 |                                                                                        |                                                                      |
|                                                                                                    | External Port S                                                                                                    | 6901                                                                                                    | TCP                                                                                 | 6891                                                            | 6901                                                                                   | :na                                                                  |
|                                                                                                    | 1863                                                                                                    | 1963                                                                                                    | TCP                                                                                 | 1863                                                            | 1963                                                                                   |                                                                      |
|                                                                                                    | 1863                                                                                                    | 1863                                                                                                    | UDP                                                                                 | 1863                                                            | 1863                                                                                   | - <u>1</u>                                                           |
|                                                                                                    | 5190                                                                                                    | 5190                                                                                                    | UDP                                                                                 | - 5190                                                          | 5190                                                                                   |                                                                      |
|                                                                                                    | 6901                                                                                                    | 6901                                                                                                    | UDP                                                                                 | 6901                                                            | 6901                                                                                   |                                                                      |
|                                                                                                    |                                                                                                    |                                                                                                    | TCP                                                                                 | -                                                               |                                                                                        |                                                                      |
|                                                                                                    |                                                                                                    |                                                                                                    | TCP                                                                                 | -                                                               |                                                                                        | 7 mm                                                                 |
|                                                                                                    |                                                                                                    |                                                                                                    | TCP                                                                                 | -                                                               |                                                                                        |                                                                      |
|                                                                                                    |                                                                                                    |                                                                                                    | TCP                                                                                 | •                                                               |                                                                                        |                                                                      |
|                                                                                                    |                                                                                                    |                                                                                                    | TCP                                                                                 | -                                                               |                                                                                        |                                                                      |
|                                                                                                    |                                                                                                    |                                                                                                    | TCP                                                                                 | -                                                               |                                                                                        |                                                                      |
|                                                                                                    |                                                                                                    |                                                                                                    | TCP                                                                                 | -                                                               |                                                                                        |                                                                      |
|                                                                                                    |                                                                                                    |                                                                                                    |                                                                                     | Save/Apply                                                      |                                                                                        |                                                                      |

The following screen appears after you save your selection. To add additional virtual servers, click on the **Add** button. If you need to remove any of the server names, select the check box and click on the **Remove** button.

| PARADYN                                                                                          | ΙE°                                                                               |                                                                            |                                                                    |                                             |                                                                 |                                                          |                                                                   |                                     |
|--------------------------------------------------------------------------------------------------|-----------------------------------------------------------------------------------|----------------------------------------------------------------------------|--------------------------------------------------------------------|---------------------------------------------|-----------------------------------------------------------------|----------------------------------------------------------|-------------------------------------------------------------------|-------------------------------------|
| ADSL G                                                                                           | PE                                                                                | _                                                                          | _                                                                  | _                                           | _                                                               | _                                                        |                                                                   |                                     |
| Welcome<br>Device Info<br>Quick Setup<br>Quick Setup<br>VAN<br>LAN<br>Nitual Servers<br>DNZ Host | NAT Virtual<br>Virtual Server<br>internal server<br>to be converte<br>configured. | al Servers Set<br>allows you to d<br>r with a private<br>ed to a different | <b>up</b><br>irect incoming 1<br>IP address on t<br>port number u: | traffic from the LAN side.<br>sed by the se | ne WAN side (id<br>The internal po<br>rver on the LAN<br>Remove | lentified by proi<br>rt is required o<br>I side. A maxim | tocol and external<br>Inly if the external<br>Ium of 32 entries c | port) to the<br>port needs<br>an be |
| Green Construction                                                                               | Server<br>Name                                                                    | External<br>Port Start                                                     | External<br>Port End                                               | Protocol                                    | Internal<br>Port Start                                          | Internal<br>Port End                                     | Server IP<br>Address                                              | Remove                              |
| ADSL<br>Port Mapping                                                                             | MSN<br>Messenger                                                                  | 6891                                                                       | 6901                                                               | тср                                         | 6891                                                            | 6901                                                     | 192.168.1.54                                                      |                                     |
| Wireless     Diagnostics     Management                                                          | MSN<br>Messenger                                                                  | 1863                                                                       | 1963                                                               | тср                                         | 1863                                                            | 1963                                                     | 192.168.1.54                                                      |                                     |
|                                                                                                  | MSN<br>Messenger                                                                  | 1863                                                                       | 1863                                                               | UDP                                         | 1863                                                            | 1863                                                     | 192.168.1.54                                                      |                                     |
|                                                                                                  | MSN<br>Messenger                                                                  | 5190                                                                       | 5190                                                               | UDP                                         | 5190                                                            | 5190                                                     | 192.168.1.54                                                      |                                     |
|                                                                                                  | MSN<br>Messenger                                                                  | 6901                                                                       | 6901                                                               | UDP                                         | 6901                                                            | 6901                                                     | 192.168.1.54                                                      |                                     |

#### Port Triggering

Click on the Add button to add Port Triggering to your Internet application.

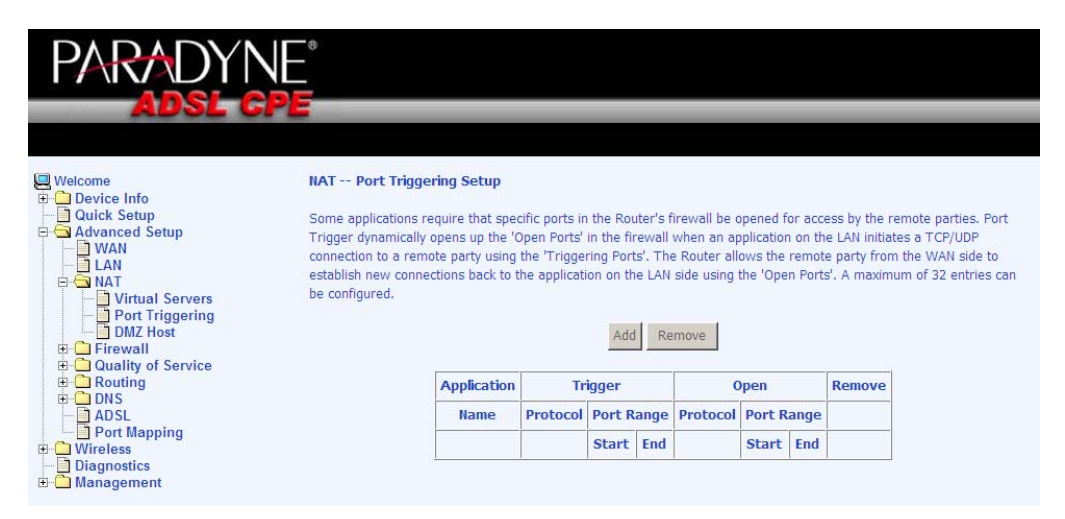

The below screen appears when you click on Add allowing you to select the application that you want to set the port settings for. After a selection has been made, click on the Save / Apply button.

|                                                                                                    | E°                                                                                                    |                                                                                                    |                                                                                                    |                                                                    |                                                                |                                                                                             |
|----------------------------------------------------------------------------------------------------|----------------------------------------------------------------------------------------------------|----------------------------------------------------------------------------------------------------|----------------------------------------------------------------------------------------------------|--------------------------------------------------------------------|----------------------------------------------------------------|---------------------------------------------------------------------------------------------|
| Welcome Device Info Quick Setup Advanced Setup CAVanced Setup LAN DAT DIAT DIAT DIAT DIAT DIAT DIAT DIAT | NAT Port 1<br>Some applicat<br>ports in the Rc<br>screen by sele<br>Remaining nu<br>Application Na<br>© Select a<br>© Custom | Friggering<br>ions such as games<br>suter's firewall be o<br>cting an existing ap<br>umber of entries I<br>me:<br>n application:<br>application: | , video conferencin;<br>pened for access by<br>lication or creating<br>that can be config<br>ckTime 4 Client | g, remote access<br>the applications<br>your own (Cust<br>gured:32 | applications and o<br>You can configure<br>orm application)and | thers require that specific<br>the port settings from this<br>click "Save/Apply" to add it. |
|                                                                                                    | Trigger Port                                                                                                    | Start Trigger Por                                                                                                    | t End Trigger Prot                                                                                           | ocol Open Port                                                     | Start Open Port                                                | End Open Protocol                                                                           |
| H Management                                                                                             | 554                                                                                                    | 554                                                                                                    | TCP                                                                                                    | 6970                                                               | 7000                                                           |                                                                                             |
|                                                                                                    |                                                                                                    |                                                                                                    | TCP                                                                                                    |                                                                    |                                                                | TCP                                                                                         |
|                                                                                                    |                                                                                                    |                                                                                                    | TCP                                                                                                    | ī í —                                                              |                                                                | TCP                                                                                         |
|                                                                                                    | í T                                                                                                    |                                                                                                    | TCP                                                                                                    |                                                                    |                                                                | TCP                                                                                         |
|                                                                                                    |                                                                                                    |                                                                                                    | TCP                                                                                                    |                                                                    |                                                                | TCP                                                                                         |
|                                                                                                    |                                                                                                    |                                                                                                    | TCP                                                                                                    | •                                                                  |                                                                | TCP                                                                                         |
|                                                                                                    |                                                                                                    |                                                                                                    | TCP                                                                                                    | •                                                                  |                                                                | TCP                                                                                         |
|                                                                                                    |                                                                                                    |                                                                                                    |                                                                                                    | Save/Apply                                                         |                                                                |                                                                                             |

The below screen appears after you save your selections. You will be able to add or remove selections made, by clicking on the Add and Remove buttons.

| PARADYN                                                                                                    | *                                                                                                    |                                                                                                    |                                                                |                                                       |                                                  |                                                                   |                                            |                                             |                                                         |                                                                              |
|----------------------------------------------------------------------------------------------------|----------------------------------------------------------------------------------------------------|----------------------------------------------------------------------------------------------------|----------------------------------------------------------------|-------------------------------------------------------|--------------------------------------------------|-------------------------------------------------------------------|--------------------------------------------|---------------------------------------------|---------------------------------------------------------|------------------------------------------------------------------------------|
| Welcome<br>Device Info<br>Quick Setup<br>Advanced Setup<br>Advanced Setup<br>Virtual Servers<br>Port Triggering<br>DMX Host<br>DMX Host<br>DMX Host | NAT Port Trig<br>Some applications<br>Trigger dynamical<br>connection to a re<br>establish new con<br>be configured. | gering Setup<br>require that spec<br>ly opens up the 'O<br>mote party using t<br>nections back to th | ific ports in<br>pen Ports' i<br>dhe 'Trigger<br>he applicatio | the Rou<br>n the fir<br>ing Port:<br>on on the<br>Add | ter's fi<br>ewall v<br>s'. The<br>e LAN :<br>Rer | rewall be o<br>when an ap<br>Router allo<br>side using ti<br>move | pened f<br>plicatior<br>wys the<br>he 'Ope | or acces<br>i on the<br>remote<br>n Ports'. | s by the rei<br>LAN initiate<br>party from<br>A maximul | mote parties. Port<br>is a TCP/UDP<br>the WAN side to<br>m of 32 entries can |
| E C Routing                                                                                                    |                                                                                                    | Application                                                                                          | Ti                                                             | igger                                                 |                                                  |                                                                   | Open                                       |                                             | Remove                                                  |                                                                              |
| ADSL                                                                                                    |                                                                                                    | Name                                                                                                 | Protocol                                                       | Port R                                                | lange                                            | Protocol                                                          | Port                                       | Range                                       |                                                         |                                                                              |
| Port Mapping     Wireless                                                                                                    |                                                                                                    |                                                                                                    |                                                                | Start                                                 | End                                              |                                                                   | Start                                      | End                                         |                                                         |                                                                              |
| Diagnostics     Management                                                                                                    |                                                                                                    | QuickTime 4 Cli                                                                                      | ТСР                                                            | 554                                                   | 554                                              | UDP                                                               | 6970                                       | 32000                                       |                                                         |                                                                              |
|                                                                                                    |                                                                                                    | QuickTime 4 Cli                                                                                      | TCP                                                            | 554                                                   | 554                                              | TCP/UDP                                                           | 6970                                       | 7000                                        |                                                         |                                                                              |

#### DMZ Host

You can define the IP address of the DMZ Host on this screen. Enter the IP address and click on Save / Apply.

| PARADY                                                                                                    | NE°                                                                                                    |
|----------------------------------------------------------------------------------------------------|----------------------------------------------------------------------------------------------------|
| ADSL C                                                                                                    |                                                                                                    |
| Welcome                                                                                                    | NAT DMZ Host                                                                                                    |
| ☐ Quick Setup ☐ Advanced Setup ☐ → WAN                                                                                                    | The DSL router will forward IP packets from the WAN that do not belong to any of the applications configured in the<br>Virtual Servers table to the DMZ host computer. |
|                                                                                                    | Enter the computer's IP address and click "Apply" to activate the DMZ host.                                                                                            |
| Port Triggering     DMZ Host                                                                                                    | Clear the IP address field and click "Apply" to deactivate the DMZ host.                                                                                               |
| Guality of Service     Auting     Coulity of Service     DNS     DNS     DNS     Port Mapping     Wireless     Diagnostics     Diagnostics | DMZ Host IP Address:<br>Save/Apply                                                                                                    |

#### Firewall

#### IP Filtering—Outgoing

The outgoing filter will block the LAN traffic from entering the WAN side. Click on the **Add** button to create filters.

| PARADYNE                                                                                                   | *                               |                                        |                                                                    |                                       |                                                                    |                 |        |
|----------------------------------------------------------------------------------------------------|---------------------------------|----------------------------------------|--------------------------------------------------------------------|---------------------------------------|--------------------------------------------------------------------|-----------------|--------|
| ADSL CP                                                                                                    | 5                               |                                        |                                                                    |                                       |                                                                    |                 |        |
| Welcome Device Info Device Info Cutck Setup Advanced Setup LAN LAN DIAT DIAT DIAT DIAT DIAT DIAT DIAT DIAT | Outgoing<br>By default,<br>Name | IP Filterin<br>all outgoin<br>Protocol | g Setup<br>g IP traffic from LAN is allow<br>Source Address / Mask | ed, but some IF<br>Source Port<br>Add | <sup>9</sup> traffic can be <b>BLOCKED</b><br>Dest. Address / Mask | by setting up f | Remove |

The below screen will appear when you click on Add. Input the filter name, source information (from the LAN side), and destination information (from the WAN side). Then click on Save / Apply.

| PARADYN                                                                                                    |                                                                                                    |   |
|----------------------------------------------------------------------------------------------------|----------------------------------------------------------------------------------------------------|---|
| ADSL CP                                                                                                    |                                                                                                    |   |
|                                                                                                    |                                                                                                    |   |
| Welcome                                                                                                    | Add IP Filter Outgoing                                                                                                    |   |
| Quick Setup Advanced Setup WAN LAN                                                                                                    | The screen allows you to create a filter rule to identify outgoing IP traffic by specifying a new filter name and at leas<br>one condition below. All of the specified conditions in this filter rule must be satisfied for the rule to take effect. Click<br>'Save/Apply' to save and activate the filter. | t |
| ⊕ ONAT<br>⊖ Construction Prime Prime P | Filter Name:                                                                                                    |   |
| - Outgoing                                                                                                    | Protocol:                                                                                                    |   |
| MAC Filtering                                                                                                    | Source IP address:                                                                                                    |   |
| Quality of Service                                                                                                    | Source Subnet Mask:                                                                                                    |   |
| Routing     DNS                                                                                                    | Source Port (port or port:port):                                                                                                    |   |
| ADSL                                                                                                    | Destination IP address:                                                                                                    |   |
| Port Mapping                                                                                                    | Destination Subnet Mask:                                                                                                    |   |
| ☐ Diagnostics ⊕ ☐ Management                                                                                                    | Destination Port (port or port:port):                                                                                                    |   |
|                                                                                                    | Save/Apply                                                                                                    |   |

#### IP Filtering–Incoming

Incoming filter filters the WAN traffic to the LAN side. Click on the Add button to add incoming filter settings.

| PARADYNE                                                                                                    | *      |             |               |                          |                |                           |                |        |
|----------------------------------------------------------------------------------------------------|--------|-------------|---------------|--------------------------|----------------|---------------------------|----------------|--------|
| ADSL CPI                                                                                                    |        |             |               |                          | _              |                           |                |        |
| Welcome                                                                                                    | Incomi | ng IP Filte | ring Setup    | )                        | land the first |                           | TD has (fin an |        |
| Advanced Setup                                                                                                    | ACCEPT | TED by sett | ing up filter | s.                       | when the fire  | vali is enabled, but some | e ip tranic ca | n be   |
| AAN     AAN     A | Name   | VPI/VCI     | Protocol      | Source Address /<br>Mask | Source<br>Port | Dest. Address /<br>Mask   | Dest.<br>Port  | Remove |
|                                                                                                    |        |             |               |                          | Add            |                           |                |        |

Enter a filter name, information about the source address (from the WAN side), and information about the destination address (to the LAN side). Select the protocol and WAN interface, and then click on **Save/Apply** to add the setting.

| PARADYN                             |                                                                                                    |
|-------------------------------------|----------------------------------------------------------------------------------------------------|
| ADSL CP                             |                                                                                                    |
|                                     |                                                                                                    |
| Welcome                             | Add IP Filter Incoming                                                                                                    |
| Quick Setup                         | The screen allows you to create a filter rule to identify incoming IP traffic by specifying a new filter name and at least<br>one condition below. All of the specified conditions in this filter rule must be satisfied for the rule to take effect. Click |
|                                     | 'Save/Apply' to save and activate the filter.                                                                                                    |
| Firewall     Guttering     Outroing | Filter Name:                                                                                                    |
|                                     | Protocol:                                                                                                    |
| MAC Filtering                       | Source IP address:                                                                                                    |
| Quality of Service                  | Source Subnet Mask:                                                                                                    |
| E DNS                               | Source Port (port or port:port):                                                                                                    |
| ADSL                                | Destination IP address:                                                                                                    |
|                                     | Destination Subnet Mask:                                                                                                    |
| Diagnostics     Management          | Destination Port (port or port:port):                                                                                                    |
|                                     | WAN Interfaces (Configured in Routing mode and with firewall enabled only)<br>Select at least one or multiple WAN interfaces displayed below to apply this rule.                                                                                            |
|                                     | ☑ Select All                                                                                                    |
|                                     | Save/Apply                                                                                                    |

#### MAC Filtering

MAC filtering can forward or block traffic by MAC address. You can change the policy or add settings to the MAC filtering table using the MAC Filtering Setup screen.

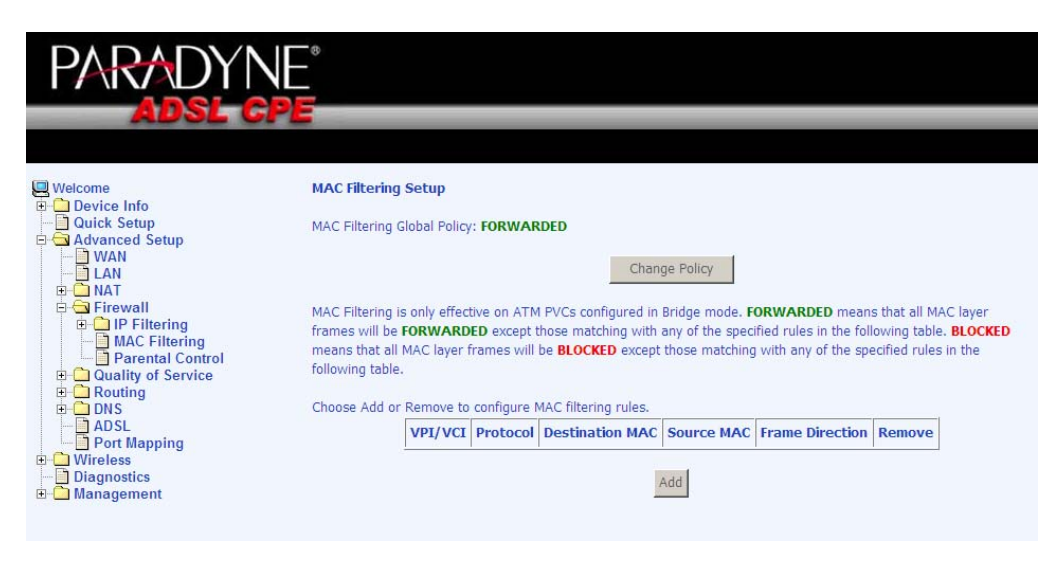

If you click on **Change Policy**, a confirmation dialog allows you to verify your change.

| PARADYN                                                                                                    |                                                                                                    |
|----------------------------------------------------------------------------------------------------|----------------------------------------------------------------------------------------------------|
| ADSL CI                                                                                                    |                                                                                                    |
| Welcome Cuick Setup Cuick Setup Cuick Set | Change MAC Filtering Global Policy<br>WARNING: Changing from one global policy to another will cause all defined rules to be REMOVED<br>AUTOMATICALLY! You will need to create new rules for the new policy.<br>Are you sure you want to change MAC Filtering Global Policy from FORWARDED to BLOCKED ?<br>NO YES |

If you want to add a setting to the MAC filtering table, enter the Source and Destination MAC address, and select protocol type, frame direction, and WAN interface. Then click on **Save / Apply** to save it.

| PARADYN                                     |                                                                                                    |
|---------------------------------------------|----------------------------------------------------------------------------------------------------|
| ADSL CI                                     |                                                                                                    |
|                                             |                                                                                                    |
| Welcome                                     | Add MAC Filter                                                                                                    |
| Quick Setup                                 | Create a filter to identify the MAC layer frames by specifying at least one condition below. If multiple conditions are specified, all of them take effect. Click "Apply" to save and activate the filter. |
|                                             | Protocol Type:                                                                                                    |
| Firewall     IP Filtering     MAC Filtering | Destination MAC Address:                                                                                                    |
| Parental Control                            | Source MAC Address:                                                                                                    |
| Routing     DNS                             | Frame Direction:                                                                                                    |
| Dert Mapping                                | WAN Interfaces (Configured in Bridge mode only)                                                                                                    |
| Wireless     Diagnostics                    | 🔽 Select All                                                                                                    |
| 🗈 🦳 Management                              | ☑ pppoa_0_35_1/nas_0_35                                                                                                    |
|                                             | Save/Apply                                                                                                    |

After you save the settings, a screen showing the settings will appear. On this screen you will be able to view and delete MAC filtering rules.

#### Parental Control

In a home setting, parents can also restrict the day of the week certain computers can access the router. Click on **Add** to set up the restrictions.

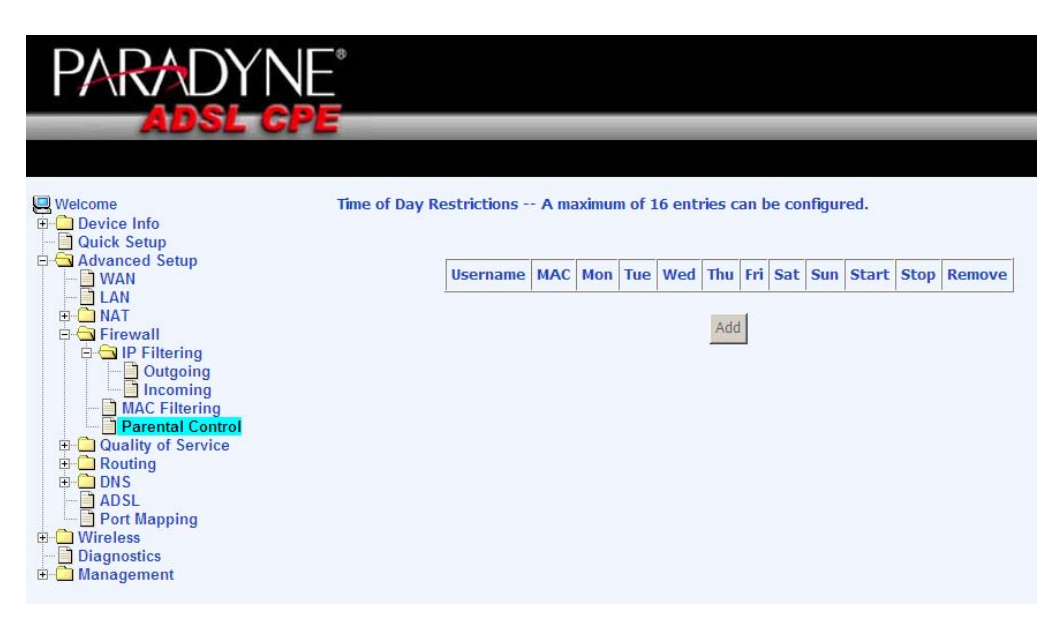

After you click on Add, you will see the below screen. You will be able to enter the MAC address of the PC that you wish to place on a time of day restriction. Click on Save / Apply to save the settings and to continue.

| PARADYN                                                                                                    |                                                                                                    |
|----------------------------------------------------------------------------------------------------|----------------------------------------------------------------------------------------------------|
| ADSL CP                                                                                                    |                                                                                                    |
| Uelcome<br>⊕ Device Info                                                                                                    | Time of Day Restriction                                                                                                    |
| Ouick Setup     Advanced Setup     Advanced Setup     WAN     LAN     NAT     Firewall     Firewall     P Filtering     Advanced Control     Advanced Setup     Advanced Setup     NAT     P Arental Control     Data Setup     DNS     ADSL     DNS     DNS     DNS     DNS     DNS     DNS     DNS     DNS     DNS     DNS     DNS     DASL     Diagnostics     Management | This page adds a time of day restriction to a special LAN device connected to the router. The "Browser's MAC Address"<br>automatically displays the MAC address of the LAN device where the browser is running. To restrict another LAN<br>device, click the "Other MAC Address" button and enter the MAC address of the other LAN device. To find out the MAC<br>address of a Windows-based PC, open a command prompt window and type "ipconfig /all". |
|                                                                                                    | User Name                                                                                                    |
|                                                                                                    | Browser's MAC Address     O0:07:40:FD:1C:F9     Other MAC Address     (xocococcoccocco)                                                                                                    |
|                                                                                                    | Days of the week     MonTue Wed ThuFri     Sat Sun       Click to select     I     I     I                                                                                                    |
|                                                                                                    | Start Blocking Time (hh:mm) End Blocking Time (hh:mm)                                                                                                    |
|                                                                                                    | Save/Apply                                                                                                    |

### **Quality of Service**

This QoS screen allows you to enable QoS and configure outgoing IP packet traffic management using DSCP (Differentiated Services Code Point) marks. Any outgoing packets without any classification rules will be marked with the DSCP mark that is selected.

| PARADYNE                     |                                                                                                    |                              |
|------------------------------|----------------------------------------------------------------------------------------------------|------------------------------|
| ADSL CP                      | E                                                                                                    | No Change(-1)                |
|                              | -                                                                                                    | default(000000)              |
|                              |                                                                                                    | AF13(001110)                 |
| Welcome                      | QoS Queue Management Configuration                                                                                                    | AF12(001100)                 |
|                              |                                                                                                    | AF11(001010)                 |
| Advanced Setup               | If Enable QoS checkbox is selected, choose a default DSCP mark to automatically mark incording traffic without<br>reference to a particular classifier. Click 'Save/Apply' button to save it | CS1(001000)                  |
| WAN                          | reference to a particular classifier. Circk SaveyAppry bacon to save in                                                                                                    | AF23(010110)<br>AF22(010100) |
|                              |                                                                                                    | AF22(010100)<br>AF21(010010) |
| 🗄 🚞 Firewall                 | Note: If Enable One checkbay is not calected all One will be disable, for all interfaces                                                                                                    | CS2(010000)                  |
|                              | note: If enable dos checkbox is not selected, all dos will be disabler for all interfaces.                                                                                                   | AF33(011110)                 |
| QoS Classification           | Note: The default DSCP mark is used to mark all egress packets that do not match any classifica                                                                                              | AF32(011100)                 |
| ⊕-                           | rules.                                                                                                    | AF31(011010)                 |
| ADSL                         |                                                                                                    | CS3(011000)                  |
| Port Mapping     Wireless    | Enable QoS                                                                                                    | AF43(100110)                 |
| Diagnostics                  |                                                                                                    | AF42(100100)                 |
| ⊞- <mark>C</mark> Management | Select Default DSCP Mark No Change/1)                                                                                                    | AF41(100010)                 |
|                              |                                                                                                    | CS4(100000)                  |
|                              |                                                                                                    | EF(101110)                   |
|                              | Save/Apply                                                                                                    | CS5(101000)                  |
|                              |                                                                                                    | CS6(110000)                  |
|                              |                                                                                                    | CS7(111000)                  |